## 易仓 ERP 对接华翰物流教程

1、登录华翰物流客户端 http://hhddb.com/, , 点开账户设置->API 设置获取授权信息。

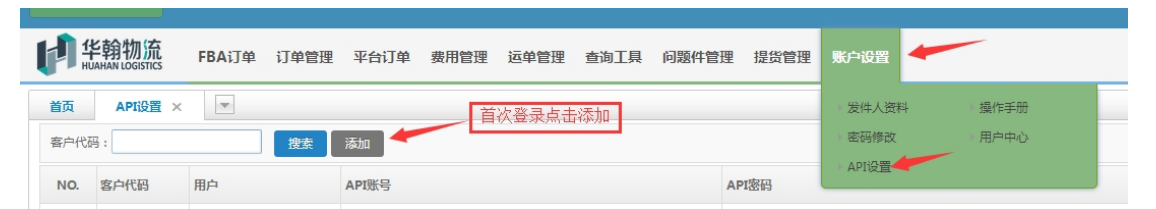

2、登录易仓ERP,找易仓实施或者客服开启api接口, 服务商选择"华翰物流" API服务商代码"HUAHANEX"

| 服务商名称    |      | API服务商代码  | 服务商类型     |
|----------|------|-----------|-----------|
| + 华翰物流服务 |      | HHEXPRESS | 国际跨境物流服务商 |
| + 华翰物流   | 配置这个 | HUAHANEX  | 国际跨境物流服务商 |

3、填写授权信息,http://api.hh-exp.com/default/svc/web-service

| API授权信息                                              | ×            |
|------------------------------------------------------|--------------|
| API授权指引文档:抱歉,该服务商还没有文档指引,请联系实施或客服进行沟通                |              |
| API地址: http://api.hh-exp.com/default/svc/web-service | 0            |
| TOKEN: 对应 "API账号"                                    | 0            |
| API密钥: 对应 "API密码"                                    | · 0          |
|                                                      |              |
|                                                      | <b>绑定</b> 关闭 |

## 4、配置标签

|             |            |                                         |               |          |        |                |            |            | ~                                       |
|-------------|------------|-----------------------------------------|---------------|----------|--------|----------------|------------|------------|-----------------------------------------|
| <b>答理</b> : | (华翰物流)渠道信息 |                                         |               |          |        |                |            |            |                                         |
| 产           | 0111111111 | (////////////////////////////////////// | 11/1////      | 11/1     | (///// |                | 11/11      | /////      | 11///////////////////////////////////// |
|             | 服务渠道代码     | 标签显示简码 中文:                              | 渠道信息          |          |        |                |            |            |                                         |
| <           | 101 0/0000 | 新华翰-华邮通                                 | 标签显示简码:       |          |        | 英文名称:          | 新华翰-华邮     | 通挂号·特货 ^   |                                         |
| 达:          | HH-PK0298  | 乌仓                                      | API服务产品代码:    | PK0298   |        | 状态:            | 启用 >       |            | IT .                                    |
| 3码:         | НН-РК0344  | 新华翰- 华邮<br>Plus ()                      | 签名服务 (API) :  | 否 >      |        |                |            |            | TH I                                    |
| ;商:         | 000000000  | 許化論。化論応要                                | 下架顺序号位置:      | 右下角 >    |        |                |            |            | 00000000000                             |
| 8码:         | PK0312     | ····+································   | 自定义标签:        | 否 >      |        |                |            |            | M11                                     |
| 5称:         | 0000000000 |                                         | 渠道货物类型        |          |        |                |            |            | 66565555555                             |
| ·商:         | 000000000  |                                         |               |          |        |                | 3          | 添加货物类型     | 2000000000                              |
| 2           |            |                                         | 货物类型代码 货物类型名称 |          |        | 家 服务商货物美型代码 操作 |            | 操作         |                                         |
| 8           | 000000000  |                                         | 未维护渠道货物类型     |          |        |                |            |            | 000000000                               |
|             |            |                                         | 渠道属性          |          |        |                |            |            | 00000000                                |
|             |            |                                         | 属性代码          |          | 属性名称   |                | 属性值        |            |                                         |
| 2           | 000000000  |                                         | 未维护渠道属性       |          |        |                |            |            | 999777799999                            |
| 0           |            | 服务商渠道配置                                 |               |          |        |                |            |            |                                         |
| 0           | 000000000  |                                         | 配置项名称         |          |        | 配置值            |            |            |                                         |
| 8           | 00000000   |                                         | 增值税纳税         | 人        |        | 传输卖家税号         | • Ø        |            | 00000000                                |
| 8           |            |                                         | 包裹申报种         | <b>类</b> |        | 请选择            | <b>v</b>   |            |                                         |
| 8           |            |                                         | 标签尺寸          |          | 选10*1  | 0 请选择          | • 0        |            |                                         |
| 8           |            |                                         | 标签类型          |          | 选标签    | 请选择            | <b>~</b>   | -          |                                         |
| 2           |            |                                         |               |          |        | 保              | l≆(Save) ∎ | C消(Cancel) |                                         |